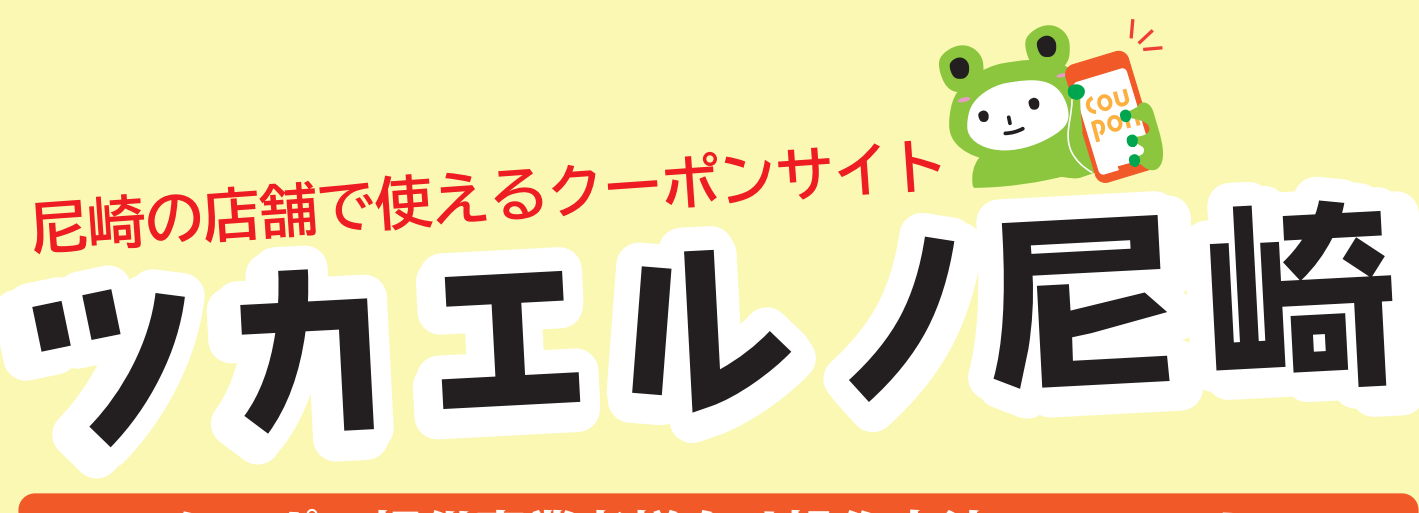

クーポン提供事業者様向け操作方法マニュアル

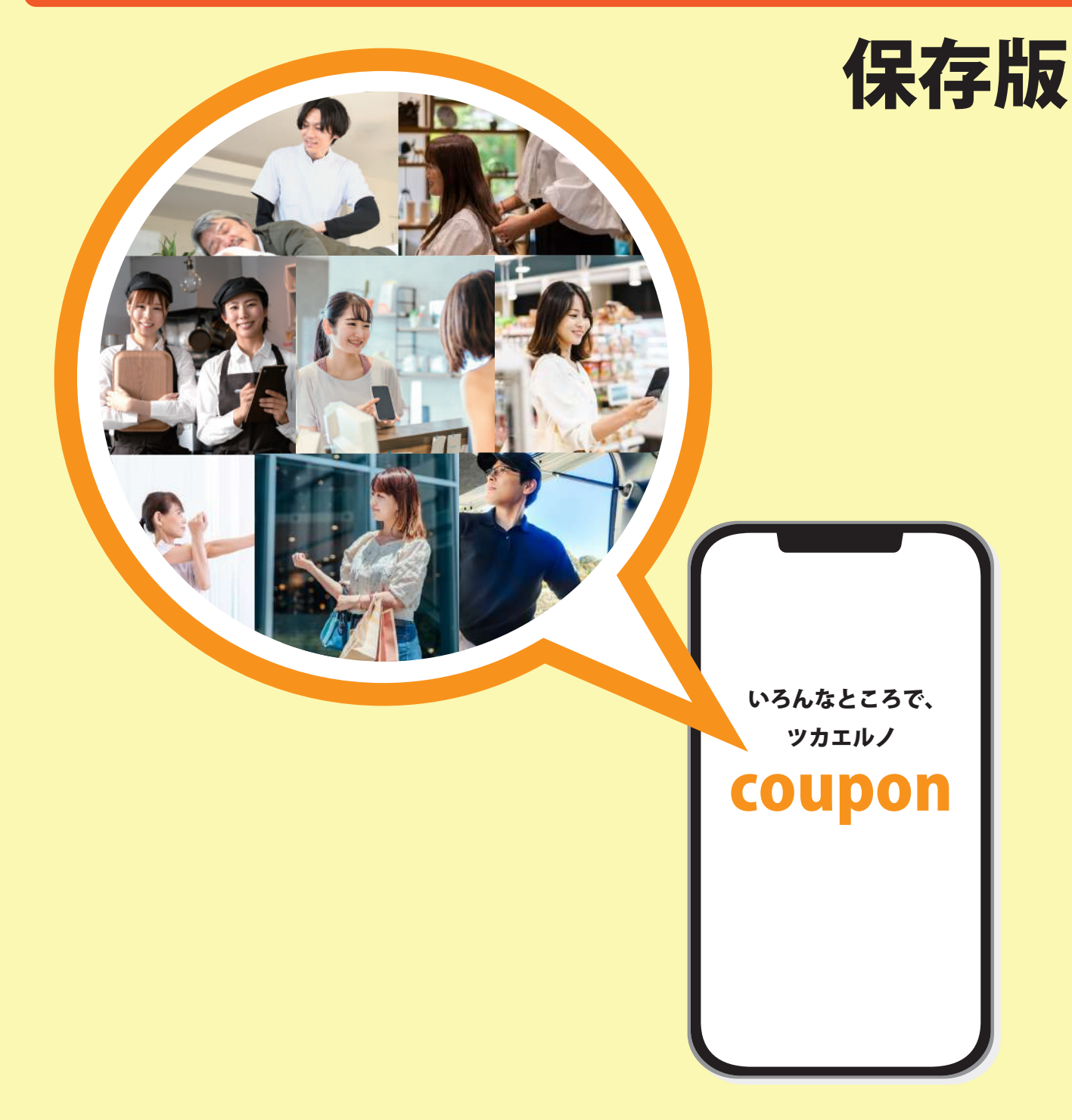

# クーポン提供事業者様向け操作方法マニュアル目次

1.「ツカエルノ尼崎」店舗登録方法 ・・・・ P2
 2. クーポン登録から公開までの流れ ・・・・ P3
 3. クーポン管理画面の操作方法 ・・・・・ P3
 4. クーポン管理画面の編集方法 ・・・・・ P8
 5. ログアウト・再ログインの方法 ・・・・・ P16
 6. パスワードを忘れた場合 ・・・・・ P17

# 「ツカエルノ尼崎」店舗登録の概要

· \_ · Cou port

ツカエルノ尼崎は、「尼崎商工会議所の会員」かつ「クーポンをご用意いただける事業所」 において掲載が可能です。各店舗の情報は、各事業所で管理を行っていただきます。

# クーポンサイトの目的

尼崎商工会議所が運営・宣伝・広告を行う事で会員様のお得情報を広め、店舗に一人 でも多くのお客様に来店・リピートすることを目的としています。

# クーポンサイト掲載の条件

- ・尼崎商工会議所の会員であること
- ・クーポンを用意できること
- ・各事業所でクーポンサイトの情報を管理すること
- ・クーポンを見せるだけで利用が可能であること

業種やクーポンの内容によっては掲載できない場合がありますので詳しくは運営事務局 までお訪ね下さい。アイデア次第で魅力のあるクーポンになる場合がありますので無理 のない範囲でクーポンをご用意ください。

# クーポンサイトの情報管理について

クーポン管理は各事業所で行い、クーポンの内容には有効期限を付ける事ができます。 有効期限を付けた場合、有効期限切れのクーポンは削除してください。 有効期限切れのクーポンが目立つとクーポンサイト全体の価値が下がる為、運営事務局 の判断で非表示にする場合があります。

# クーポンサイトの運営について

クーポンサイトの運営は尼崎商工会議所が行い、クーポンの利用者を獲得するために 紙媒体の広告やインターネット広告を予定しています。

クーポンサイトへの掲載自体は無料です。今後、より店舗周知に繋げていきたい店舗様 向けに有料広告枠を設ける予定です。

「ツカエルノ尼崎」店舗登録方法

店舗登録にはメールアドレスが必要になります。

メールアドレスを持っていない場合は、Gmail アカウントの作成方法を参照してください。 また、スマホやタブレット、パソコンなどの端末でクーポンページの編集作業を行う必要があり ます

| URL https://tsuka                                   | aeruno.com/?page_id=232                                                                                                    |
|-----------------------------------------------------|----------------------------------------------------------------------------------------------------|
| このコンテンツはパスワードで保護されてい                                | います。問覧するには以下にパスワードを入力してください。                                                                                                    |
| パスワード: 確定                                           | パスワードは店舗募集チラシに記載され<br>ています。チラシをお持ちでない方は、<br>クーポン運営事務局 (06-6411-2252)まで<br>ご連絡ください。                                              |
| 、シートローンション                                          | ないた押したす                                                                                                    |
| 必妥争項を入力し <sup> </sup> 豆錸」小                          | ♪ダノを押しより。<br>────────────────────────────────────                                                                               |
| 店舗名 *                                               | ここで登録する店舗名はクーポン                                                                                                    |
| 相当表名(カタカナ) 。                                        | には反映されません。尼崎商工会<br>会員であることの確認に使用しま                                                                                              |
|                                                     | ·····································                                                                                           |
| メールアドレス *                                           | ここで登録する担当者名はクース                                                                                                    |
|                                                     |                                                                                                    |
| バスワード *                                             | 連絡する時に使用する場合があり                                                                                                    |
| バスワード *                                             | 連絡する時に使用する場合があり<br>・メールアドレス                                                                                                    |
| バスワード *<br>バスワード の確認 *<br>パスワード の確認 *               | 連絡する時に使用する場合があり<br>・メールアドレス<br>登録ボタンを押した後、ログィ<br>を自動で送ります。                                                                      |
| バスワード *<br>パスワード の確認 *<br>パスワード の確認 *<br>2000-ド の確認 | 連絡する時に使用する場合があり<br>・メールアドレス<br>登録ボタンを押した後、ログィ<br>を自動で送ります。<br>・パスワード                                                            |
| バスワード *<br>パスワード の確認 *<br>パスワード の確認<br>登録           | <ul> <li>連絡する時に使用する場合があり</li> <li>・メールアドレス</li> <li>登録ボタンを押した後、ログィを自動で送ります。</li> <li>・パスワード</li> <li>ログイン時に必要なパスワード(</li> </ul> |
| バスワード *<br>バスワード の確認 *<br>パスワード の確認<br>登録           | 連絡する時に使用する場合があり<br>・メールアドレス<br>登録ボタンを押した後、ログイ<br>を自動で送ります。<br>・パスワード<br>ログイン時に必要なパスワード<br>す。<br>※パスワードにはそれぞれ1つ以上の               |

「登録」ボダンを押すと、ロクインした状態でSTEP3の管理者画面が表示されます。 また、入力したメールアドレスにログインURLが届きます。 2回目以降のログインはメールにあるログインボタンより行って下さい。

# 2 店舗登録から公開までの流れ

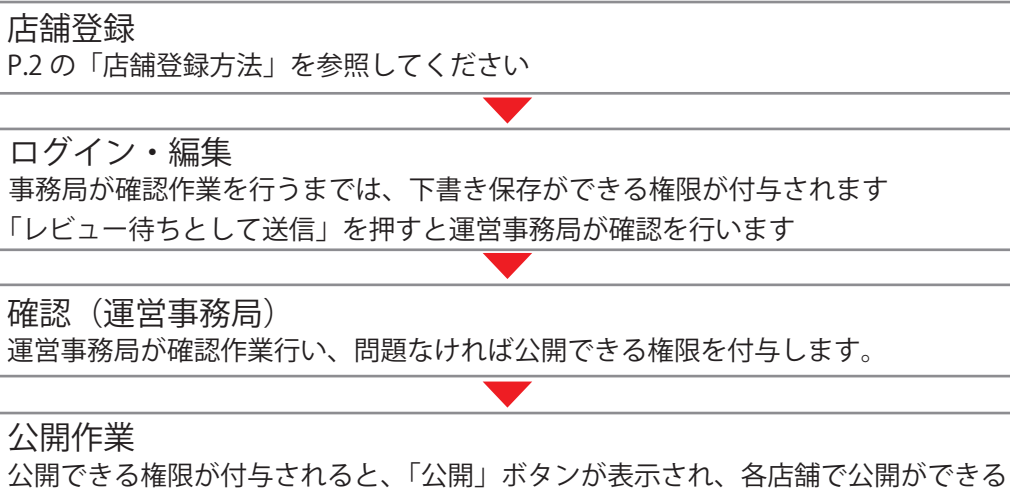

ム開できる権限が付与されると、「公開」ホタンが表示され、各店舗で公開かできる ようになります。公開できる権限では、「編集・公開」ができるので、クーポン管理 画面で入力した内容を変更することができ、「公開」ボタンを押すとすぐに公開され ます。

| 3 クーポン管理                                     | 画面の操作方法              |               |                |     |
|----------------------------------------------|----------------------|---------------|----------------|-----|
| <b>必須項目について</b><br>必須入力項目に入力が<br>「下書き保存」「公開」 | ない場合、<br>を行う事はできません。 | 必須項I<br>・タイト/ | ヨ<br>レ ・クーポン内容 | ・店名 |
| クーポン管理画面の入力画面                                |                      |               |                |     |
| タイトル                                         | クーポンの内容              | 店名            |                |     |
| 新規投稿を追加<br>タイトルを追加                           | クーボンの内容*             | 店名*           |                |     |

### 画像を挿入する方法

入力画面では「画像を追加する」ボタンがあります。 画像を追加するには「画像を追加する」ボタンを押します。

画像を追加する

「ファイルをアップロード」タブを選択し、「ファイルを選択」を押します

| 画像を選択する               | ×        |
|-----------------------|----------|
| ファイルをアップロード メディアライブラリ | < 詳細を広げる |
|                       |          |
|                       |          |
|                       |          |
| ファイルをドロップしてアップロード     |          |
| ±ħ/ł                  |          |
| d./uld                |          |
| ファイルを選択               |          |
|                       |          |
| 最大アップロードサイズ: 1 GB。    |          |
|                       |          |
|                       |          |

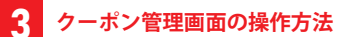

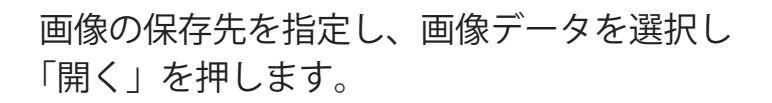

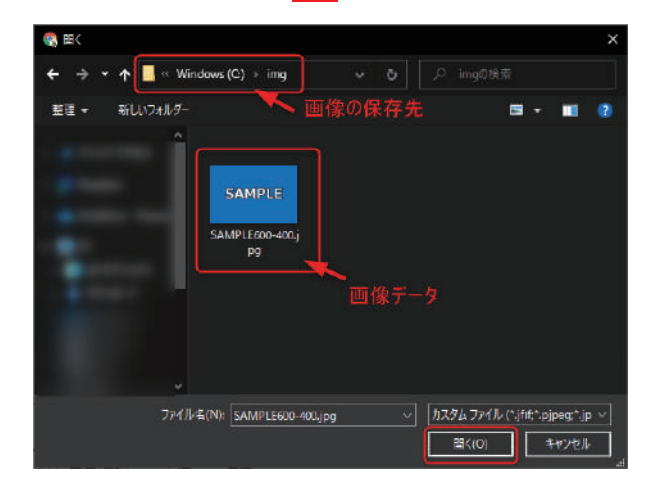

# メディアライブラリに画像が保存されるので、画像を選択し「Select」を押します。

| 画像を選択する                                                | ×                                                                                                    |
|--------------------------------------------------------|----------------------------------------------------------------------------------------------------|
| ファイルをアップロード メディアライブラリ                                  | < 詳細を広げる                                                                                                    |
| メディアを絞り込む     検索       全ての画像     すべての日付 >       SAMPLE | 添付ファイルの詳細           SAMPLE600-400.jpg           2022年3月29日           27 KB           600 × 400 ピクセル           画像を編集           完全に削除する                  |
| 1件 (1件中) のメディア項目を表示中                                   | <ul> <li>代替テキスト</li> <li>画像の目的を説明する方法に<br/>ついて、詳しくはごちらをご<br/>覧ください。装飾のみが目的<br/>の画像であれば、空欄にして<br/>ください。</li> <li>タイトル</li> <li>SAMPLE600-400</li> </ul> |
|                                                        | キャプション                                                                                                    |
|                                                        | Select                                                                                                    |

# 以上の操作で、編集画面の画像の箇所に、選択した画像が挿入されます。

# URLの入力方法

# クーポン管理画面のURLの入力欄

- ・URL (地図)
- ・URL テキスト1~3
- URL-1  $\sim$  3

# **URL**(地図)

URL (地図)の箇所は、Googleマップで取得 したコードを入力します。

| URL(地図) |  |
|---------|--|
|         |  |
|         |  |

# パソコンでのGoogleマップのコードの取得方法

スマートフォンやタブレットの場合は、操作が複雑になるのでパソコンでGoogleマップのコードを取得することを おすすめします。 スマートフォンでコードを取得する場合は、「スマホ googleマップ 地図埋め込み」などで検索してください。

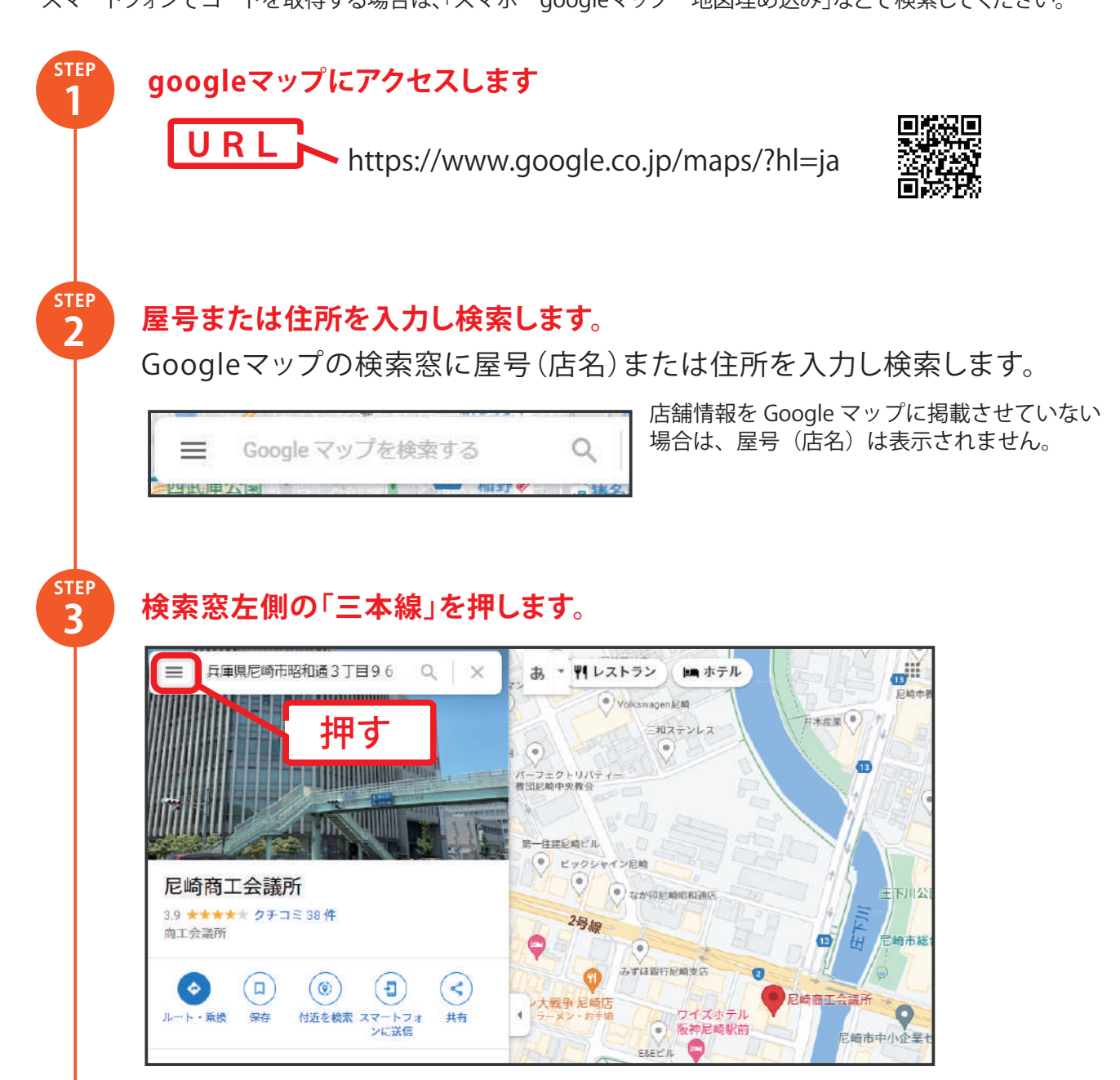

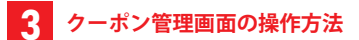

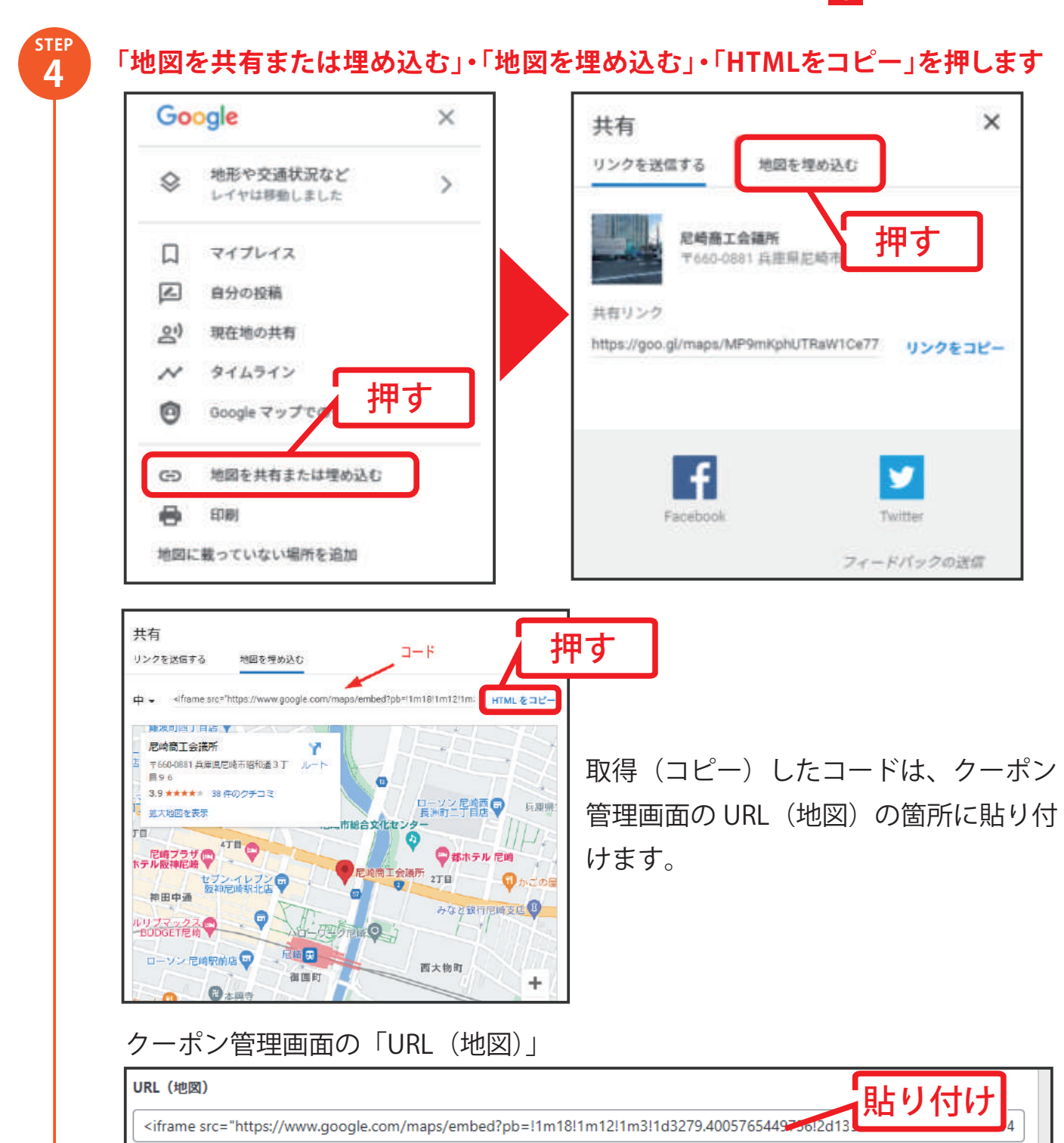

# 公開後、表示される画面

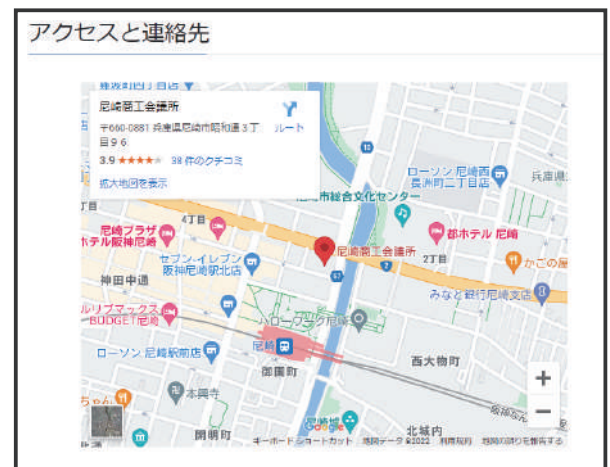

# URLテキスト1~3とURL-1~3

「URL1テキスト1」と「URL1」のようにセットで使用します。

「URL1テキスト1~3」には任意の文字列を入力します。

「URL1-1~3」にはURL1を入力します。(入力したURL1はリンクになります。)

# クーポン管理画面の「URLテキスト1」と「URL-1」

| <b>URLテキスト1</b><br>例、ホームページ                                                 |
|-----------------------------------------------------------------------------|
| ホームページ、instagram、twitter、Facebook、ブログなど                                     |
| ホームページ                                                                      |
| URL-1<br>例<br>https://www.com                                               |
|                                                                             |
| ホームペーン、instagram、twitter Facebook、ノログルよとのURL<br>【 https://www.amacci.or.jp/ |
|                                                                             |

公開後、表示される画面 (入力したURLはリンクになります) ホームページ https://www.amacci.or.jp/

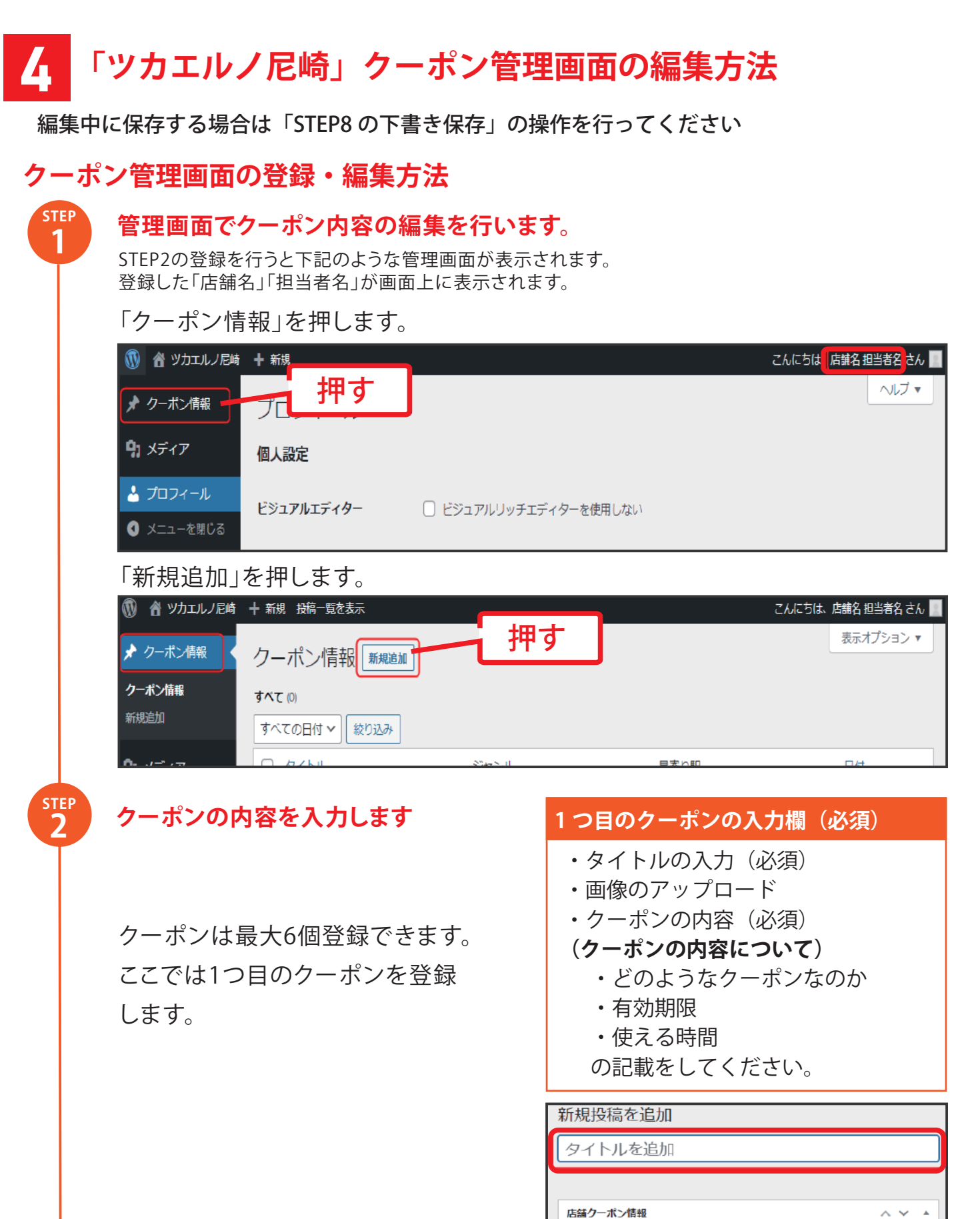

面像

クーポンの内容\*

画像が選択されていませ/ 画像を追加する

1つ目のクーポン入力箇所

STEP

3

### 管理画面

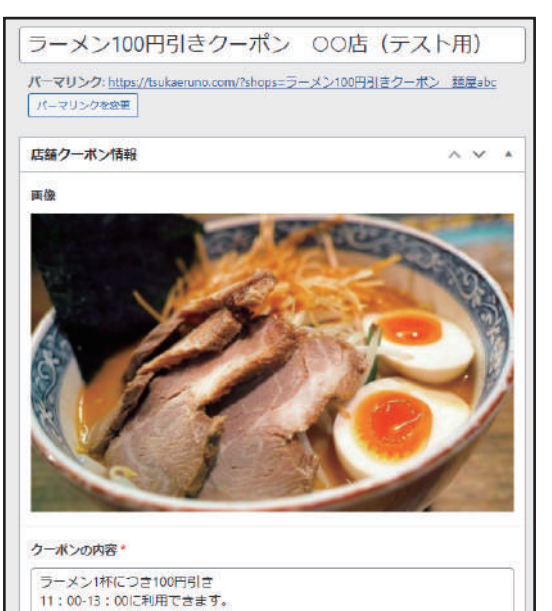

表示される画面

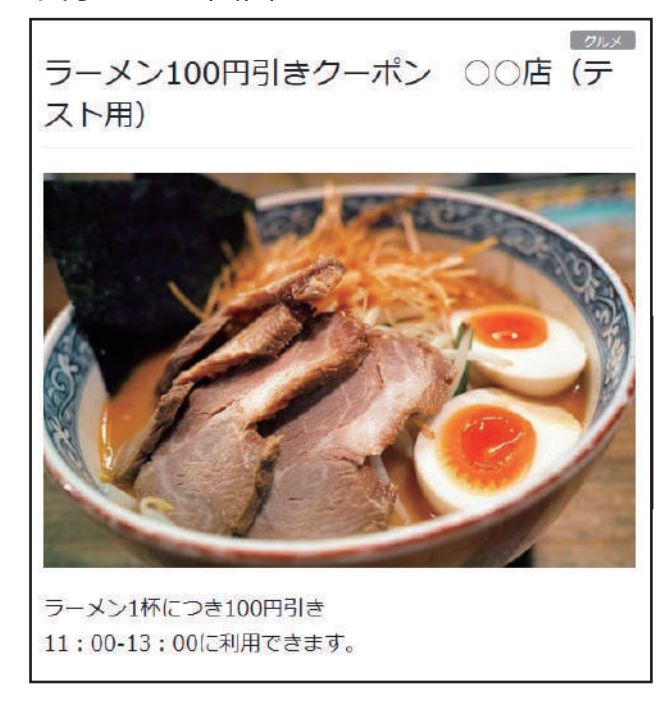

# その他のクーポンの内容を入力します

その他のクーポンは任意で、その他の クーポン1~5までを用意しています。 STEP2のクーポンと合わせると合計6個 のクーポンを登録することができます。

| その他のクーポン1~5       |
|-------------------|
| ・画像のアップロード        |
| ・クーポンの内容(必須)      |
| (クーポンの内容について)     |
| ・どのようなクーポンなのか(内容) |
| ・有効期限             |
| ・使える時間            |
| の記載をしてください。       |

| <b>その他のクーボン1(画像)</b><br>クーポンのイメージ画像 | 入力 |
|-------------------------------------|----|
| 画像が選択されていません                        |    |
| その他のクーボン1 (内容)                      |    |
|                                     |    |

その他のクーポン入力箇所

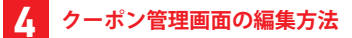

# 管理画面

その他のクーポン1(画像) クーポンのイメージ画像

その他のクーボン1(内容) 有効期限2022年3月31日まで 【ランチタイム限定】 ライス(150円)無料サービス。 (ラーメンご注文の方に限る) その他のクーボンと併用不可

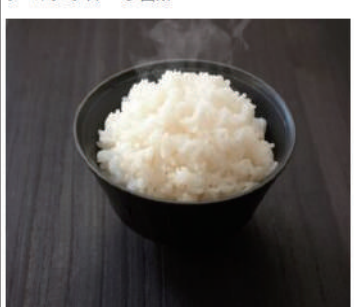

表示される画面

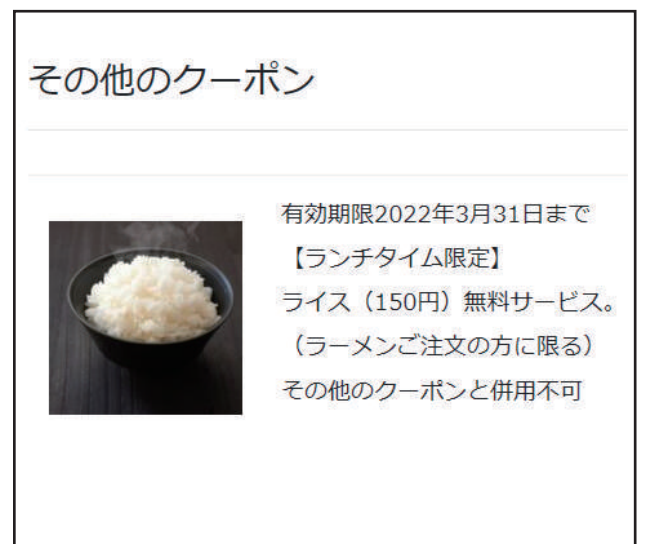

その他のクーポン1~5は、画像選択がなく、クーポン内容が空白の場合表示されません。

管理画面

| その他のクース                             | i>2 (画像)<br>にていません 画像を追加する                    |
|-------------------------------------|-----------------------------------------------|
| その他のクース                             | 凹像进伏はし<br>(>2 (内容)                            |
|                                     | 空白                                            |
| その他のクーフ                             | (ン3 (画像)                                      |
|                                     | C                                             |
| その他のクーフ                             | <b>()3 (内容)</b>                               |
| (ランチタ・<br>コーヒー(<br>(お食事を)<br>その他のク・ | イム限定】<br>50円)無料サービス。<br>ご注文の方に限る)<br>-ポンと併用不可 |
|                                     |                                               |

表示される画面

| 有効期限2022年3月31日まで<br>【ランチタイム限定】<br>ライス(150円)無料サービス。<br>(ラーメンご注文の方に限る)<br>その他のクーポンと併用不可  | その他のクーボン1 |
|----------------------------------------------------------------------------------------|-----------|
| 有効期限2022年3月31日まで<br>【ランチタイム限定】<br>コーヒー(150円)無料サービス。<br>(お食事をご注文の方に限る)<br>その他のクーポンと併用不可 | その他のクーポン3 |

その他のクーポン2は、「画像」「クーポン内容」 を登録していないので表示されません。

※「画像のみ設定した場合」「クーポン内容のみ 設定した場合」は表示されます。

| ST | EP<br>1 |
|----|---------|
|    |         |

# 店舗情報を入力します

# 店舗情報の入力欄

- ・店名(必須)
- ・店舗 PR
- ・休業日
- ・営業日と営業時間
- ・郵便番号
- ・住所
- ・電話番号

店名は必須入力です。

【入力した店名】の店舗情報として表示 されます。

| 管理 | 面 | 面 |
|----|---|---|
|    |   | щ |

店名\* 麺屋ABC 店舖PR 自由に記載 おすすめは自家製チャーシュー麺!是非一度ご賞味下さい 休業日 年中無休 年末年始は休み 12/31~1/3 営業日と営業時間 月~土曜日 11:00-23:00 日曜日 11:00-21:30 郵便番号 〒660-0881 住所 兵庫県尼崎市 電話番号 000-0000-0000

# 店名\* 店舗PR 自由に記載 パ 休業日 第 第 野硬番号 二 串話番号

# 表示される画面 店名

麺屋ABCO店舗情報

おすすめは自家製チャーシュー麵!是非一度ご賞味下さい

営業日と営業時間

月~土曜日 11:00-23:00

日曜日 11:00-21:30

休業日

年中無休

年末年始は休み 12/31~1/3

### アクセスと連絡先

〒660-0881 兵庫県尼崎市

TEL 000-0000-0000

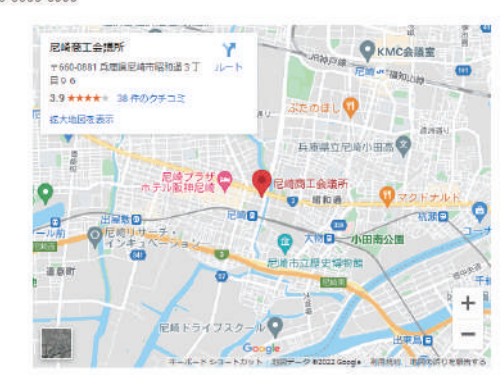

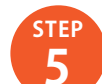

# URLの入力

・お店の地図のURL
・ホームページのURL(コード)
・SNSのURL
を入力します。

空白の場合は、何も表示されません。

URLの入力は任意です。

# URL

・URL (地図)

GoogleMap で取得したコードを入力します。 コードの取得方法は、「クーポン管理画面の 操作方法 (URLの入力方法)」を参考にして ください。編集中の場合は、一度下書き保存 を行うことをおすすめします。

- ・URL テキスト1~3
- ・URL1 ~ 3
   「URL テキスト 1」と「URL1」で1つです。
   URL テキストには、好きな文字を入力することができます。

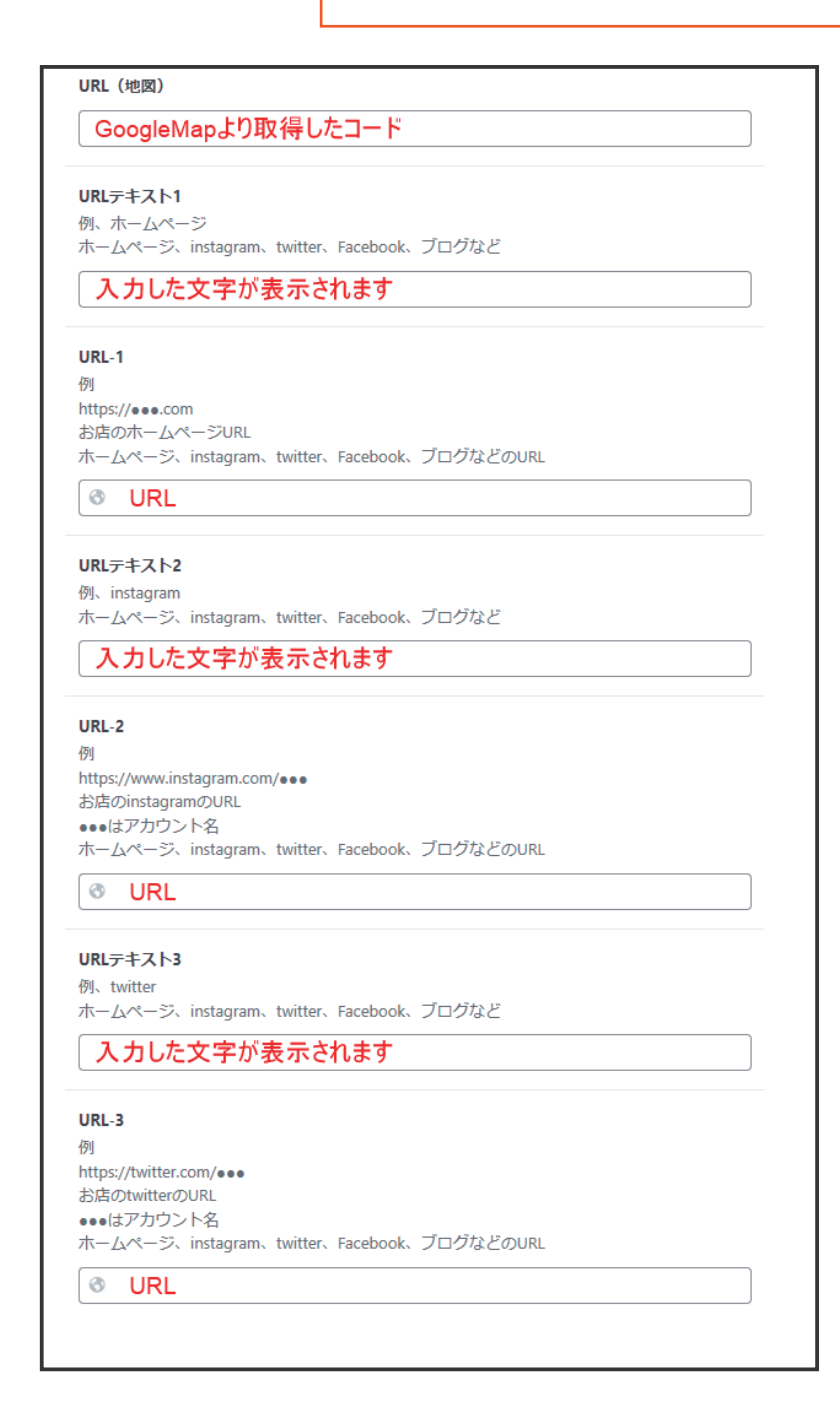

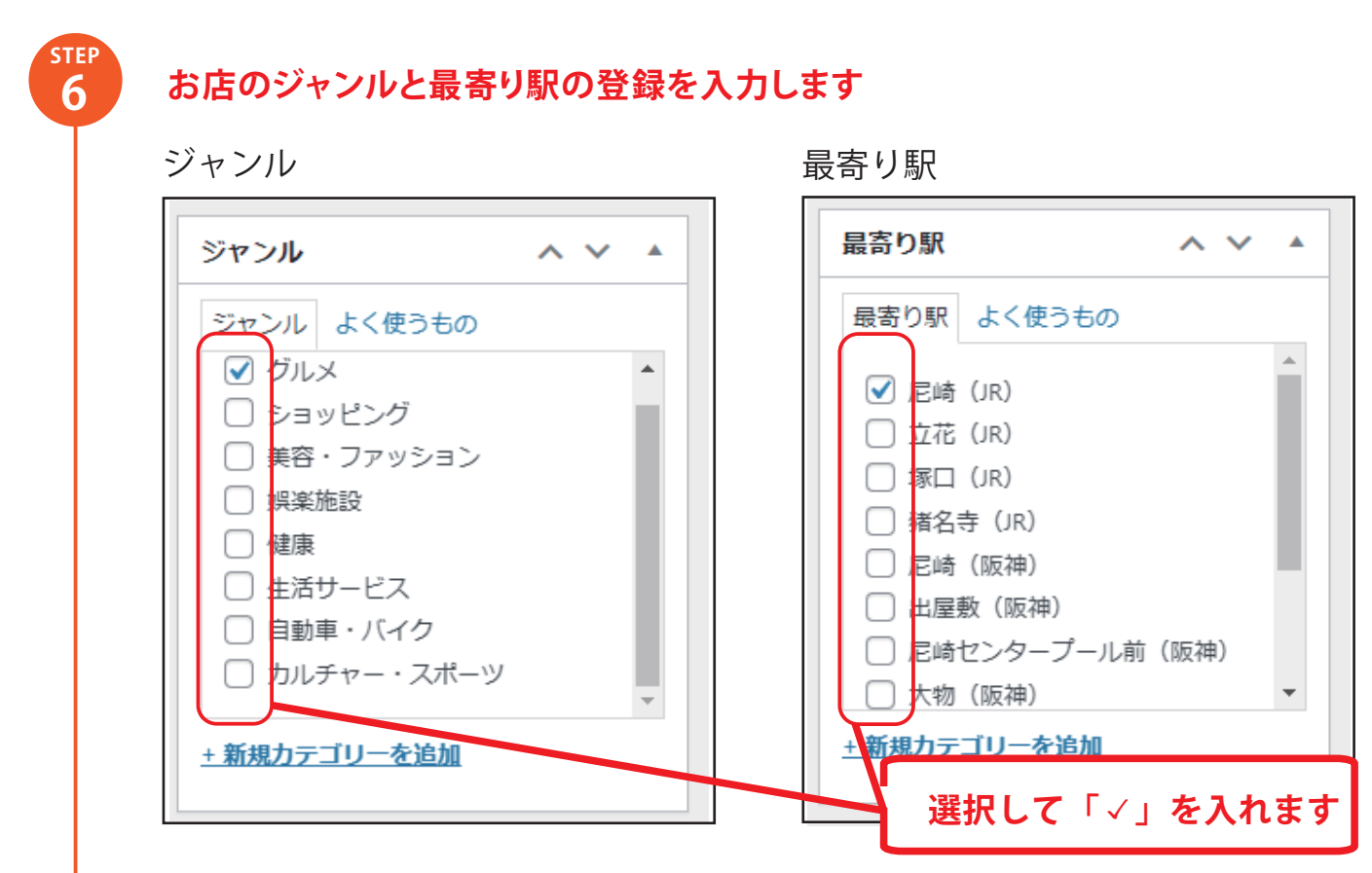

「
く」を入れると「ジャンル」や「最寄り駅」の項目を押したときに表示されます。

# アイキャッチ画像の設定

STEP **7** 

> アイキャッチ画像は、ジャンルや最寄り駅のページで表示される時の画像です。 アイキャッチ画像を設定していない場合は次のような表示になります。

| グルメ<br>tukaeruno<br>amagaiaki | 3 22年3月30日<br>ラーメン100円引きクーポン 麺屋ABC            | Ølex - |
|-------------------------------|-----------------------------------------------|--------|
|                               | <sup>2021年9月17日</sup><br>ラーメン100円引きクーポン 麺屋ABC | Øilt X |

<アイキャッチ画像の設定方法> 「アイキャッチ画像を設定」を押し、画像の アップロードと同じ操作となります。 1つ目のクーポンと同じ画像を使う事も可能 です。 同じ画像を2度アップロードする必要はあり ません。

| アイキャッチ画像    | ~ ~ |  |
|-------------|-----|--|
| アイキャッチ画像を設定 |     |  |
|             |     |  |

| 下圭キ                           | 2方は「タイトル」「クーポンの内容」「庄名」の 入力が                                                                     |                                      |
|-------------------------------|-------------------------------------------------------------------------------------------------|--------------------------------------|
|                               |                                                                                                 |                                      |
| 必須 C、                         | 人力していないと体存できません。                                                                                | No.                                  |
| 「卜書き                          | 保存」のホタンは、パソコンの場合画面の右上に表示                                                                        |                                      |
| されます                          | t.                                                                                              | スマホの場                                |
| 「下書き                          | 保存」のボタンを押すと、インターネット上に公開され                                                                       | 店舗クーポン                               |
| ない状態                          | 能で下書き保存ができます。                                                                                   | 下に表示され                               |
|                               |                                                                                                 | URL-3<br>안/ 다는 4#                    |
| 13                            | ノコン画面                                                                                           | https://twitter.com/●●●              |
| ★ クーポン情報                      | 新規投稿を追加                                                                                         | ホームページ、Instagram。twitter、Fi<br>ビのURL |
| クーボン情報<br>新知道500              | タイトルを追加     2#     ^ × *                                                                        | 8                                    |
| <b>ዓ</b> ] メディア               | <u>「「書き命存」</u><br>「大ビュー」<br>「<br>な」<br>「<br>フレビュー」<br>「<br>フレビュー」<br>「<br>フレビュー」<br>「<br>フレビュー」 | 6588                                 |
| ◎ メニューを閉じる                    |                                                                                                 | 下書寺保友                                |
|                               |                                                                                                 |                                      |
|                               |                                                                                                 | 〒 ステータス:下曲さ                          |
| ゆちぶ                           | ぬわると両面のと層にメッセージがまテナヤさす                                                                          | ④ 公開状態:公開                            |
| 「木1子力」                        | 除りると回回の上間にアッセーンが衣小されます                                                                          | L-16⊐-                               |
| 13                            | ノコン画面                                                                                           | ジャンル                                 |
| 🖈 クーボン情報 🔹                    | 投稿を編集 machine                                                                                   | (3) (3) (3)                          |
|                               |                                                                                                 | ジャンル よく使うもの                          |
| シーホンMag<br>新規造加               |                                                                                                 |                                      |
| クーホン1666<br>新規2010<br>ゆり メディア | ラーメン100円引きクーボン 〇〇店 (テスト用) 🛛 🕅 ^^^^                                                              | ☐ ØJUX ☐ ØJUX                        |

クーポン情報をクリックすると、下書きしたクーポン情報のタイトルが表示されます。 タイトルの横に「下書き」の表示を確認することができます。 再度編集する場合は、タイトルをクリックします。

| パソコン画面                |                                                                |
|-----------------------|----------------------------------------------------------------|
| 🝈 偖 ツカエルノ尼崎           | ◆ 新規 投稿一覧を表示                                                   |
| ★ クーポン情報              | クーポン情報 新規追加                                                    |
| <b>クーポン情報</b><br>新規追加 | すべて (2)   下書き (2)   ゴミ箱 (3)<br>─括操作 v 適用 すべての日付 v 絞り込み 存しし い た |
| <b>9</b> 1 メディア       |                                                                |
| ❹ メニューを閉じる            | □ ラーメン100円引きクーポン ○○店 (テスト用) – 下書き グルメ                          |

STEP

9

# レビュー待ちとして送信

全てのクーポン情報の入力が終わったら、「レ ビュー待ちとして送信」を押します。 運営事務局が入力内容を確認し、公開できる権 限に変更します。 公開できる権限が付与されると、「レビュー待

ちとして送信」のボタンは表示されなくなります。

| 公開            | ~ ~ ^    |
|---------------|----------|
| 下書き保存         | プレビュー    |
| ♀ ステータス:下書き   |          |
| ● 公開状態: 公開    |          |
| <u>ゴミ箱へ移動</u> |          |
| レビュ-          | ・待ちとして送信 |

※公開権限付与までのスケジュールについて

クーポン情報等の確認後、毎週水曜日と金曜日に公開権限付与の更新のご案内 をさせていただきます。

月曜日までにはクーポン登録いただいた場合は水曜日、水曜日までにクーポン 登録いただいた場合は金曜日、に公開権限を付与させていただく予定です。(祝 日の場合は翌営業日)

確認作業のため、権限付与・公開までお時間をいただくこと、また、確認内容 により、上記日程よりご連絡が遅くなる場合があることをあらかじめご容赦く ださい。

権限付与後は各店舗様のタイミングで公開可能となります。

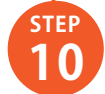

公開

公開できる権限を付与されると、「公開」ボタンが表示されます。

「公開」ボタンを押すと、インターネット上に 公開されます。

公開ボタンを押すと画面の上側にメッセージが表示され、ステータスは公開済みに変わります。

投稿を公開しました。 <u>投稿を表示</u>

| 公開                                                                                          | ~ ~ *                                                                            |  |
|---------------------------------------------------------------------------------------------|----------------------------------------------------------------------------------|--|
| 下書き保存                                                                                       | プレビュー                                                                            |  |
| ♀ ステータス:下書き                                                                                 | <u>編集</u>                                                                        |  |
| ③ 公開状態: 公開 編集                                                                               | ŧ.                                                                               |  |
| m 公開日: 2022年3月30日 11:32 <u>編集</u>                                                           |                                                                                  |  |
| <u>ゴミ箱へ移動</u>                                                                               | 公開                                                                               |  |
|                                                                                             |                                                                                  |  |
|                                                                                             |                                                                                  |  |
| 公開                                                                                          | ~ ~ *                                                                            |  |
| 公開                                                                                          | ▲ ▲ ▲<br>変更をプレビュー                                                                |  |
| 公開                                                                                          | <ul> <li>へ く ▲</li> <li>変更をプレビュー</li> <li>読み) 高焦</li> </ul>                      |  |
| 公開                                                                                          | ▲ ▲ ▲       変更をプレビュー                                                             |  |
| <ul> <li>公開</li> <li>↑ ステータス: 公開済</li> <li>● 公開状態: 公開 編集</li> <li>前 投稿日: 2022年3月</li> </ul> | <ul> <li>へ く ▲</li> <li>変更をプレビュー</li> <li>読み)重集</li> <li>30日 11:32 編集</li> </ul> |  |

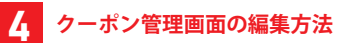

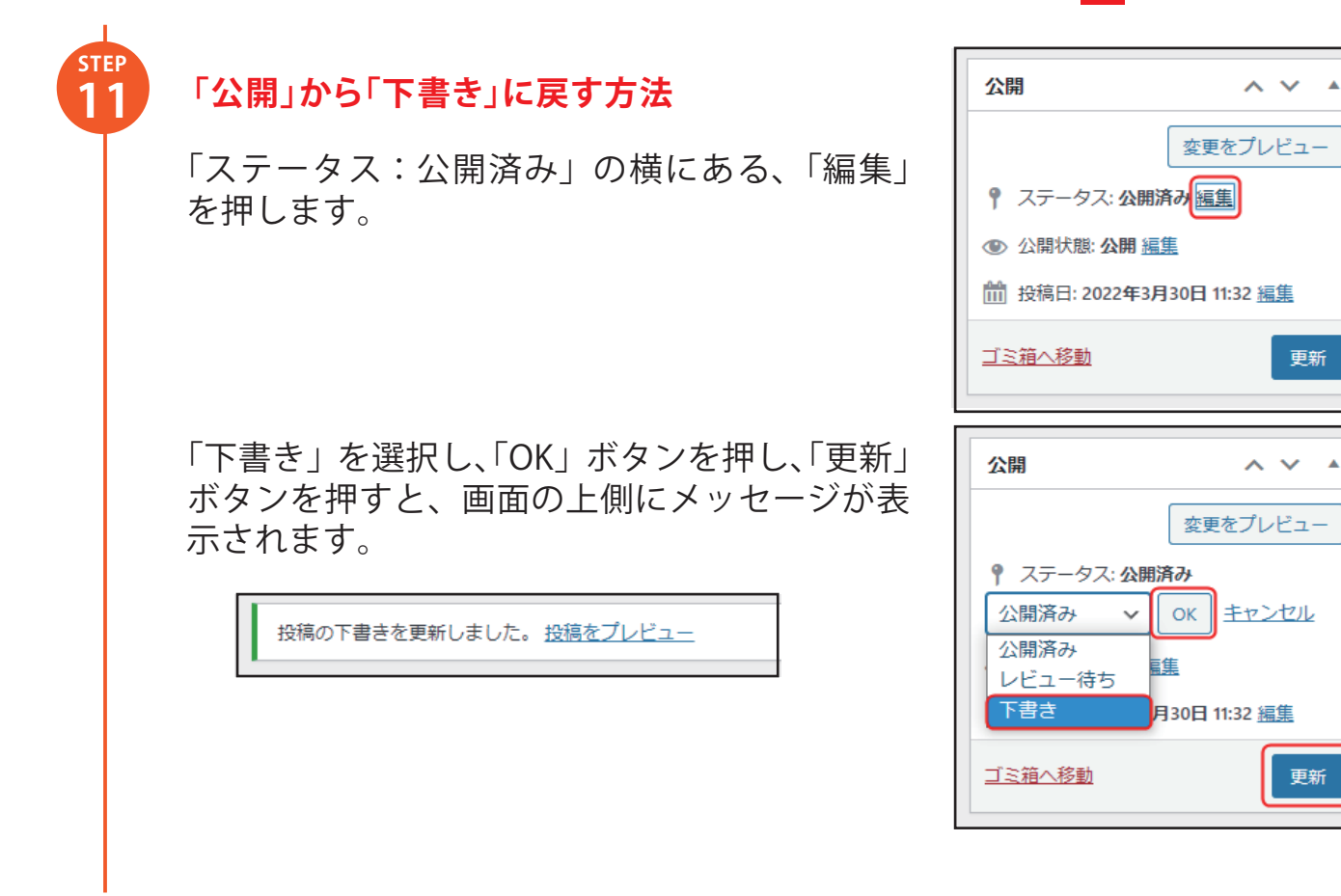

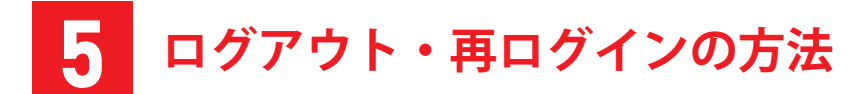

# ログアウトする方法

画面右上の名前の箇所にカーソルを合わせます。

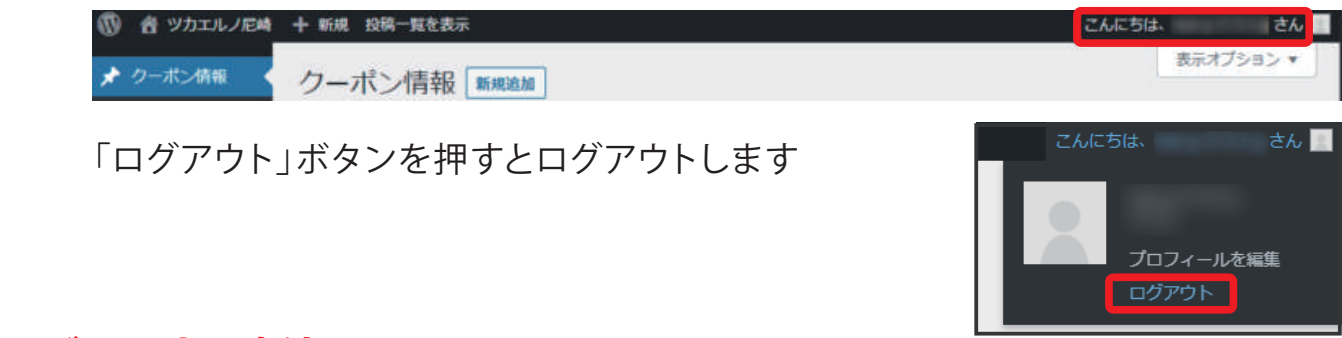

# 再ログインする方法

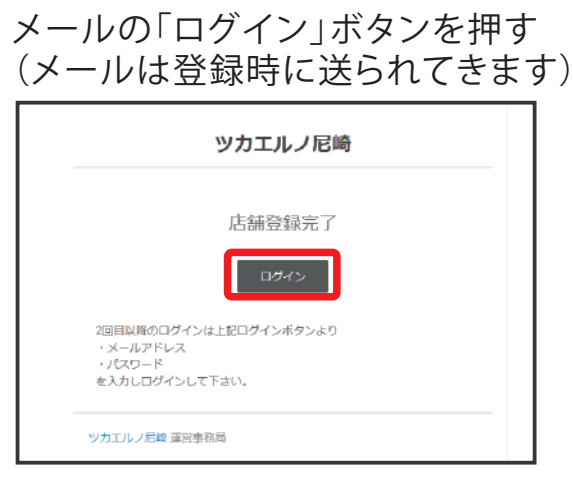

登録したメールアドレスとパスワード を入力し「ログイン」ボタンを押す

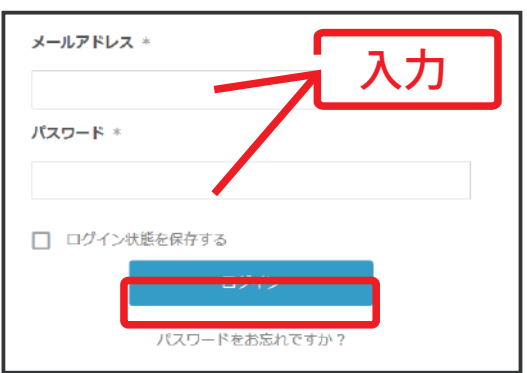

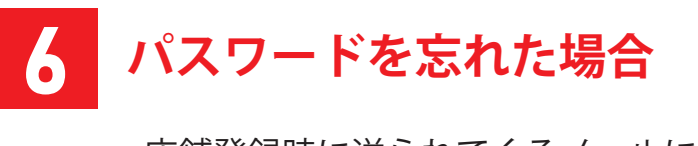

店舗登録時に送られてくるメールに記載 のログインより、「パスワードをお忘れで すか?」を押します。

登録しているメールアドレスを入力し、 「パスワードをリセット」を押します。

| メールアドレス *     |  |
|---------------|--|
|               |  |
| パスワード *       |  |
|               |  |
| □ ログイン状態を保存する |  |
| ログイン          |  |
| パスワードをお忘れですか? |  |

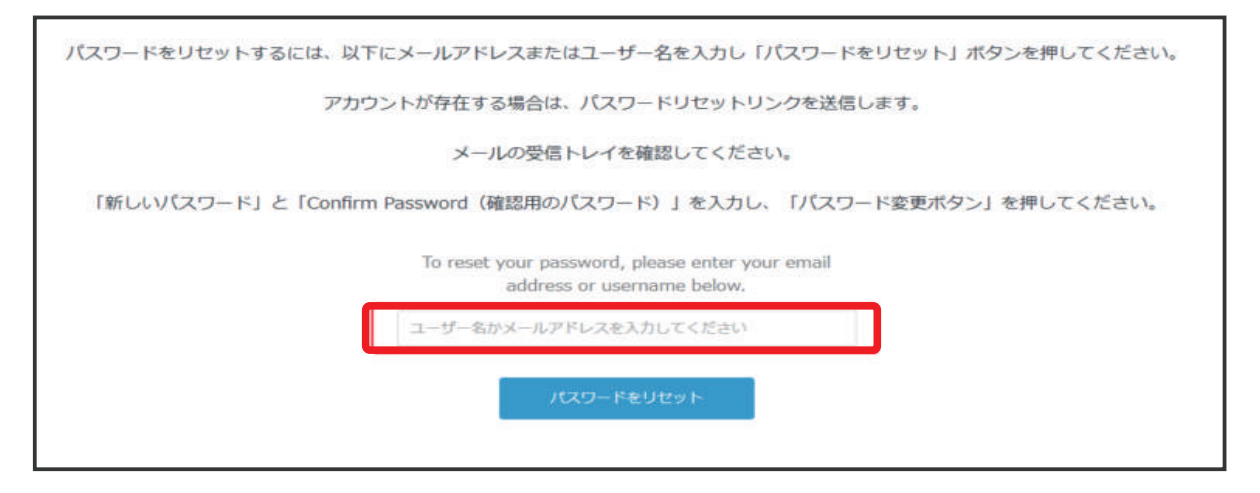

入力したメールアドレスに、メールが届く ので、「パスワードをリセットする」を押 します。

・新しいパスワード
 ・Confirm Password(確認用のパスワード)
 を入力し、「パスワードを変更」を押します。

**ツカエルノ尼崎** パスワードリセットのご要望を受付けまし た。 新たなパスワードに変更するには下のリンク をクリックしてください。

| 「スワードをリセットするには | 、以下にメールアドレスまたはユーザー名を        | を入力し「パスワードをリセット」ボタンを押してください。 |
|----------------|-----------------------------|------------------------------|
|                | アカウントが存在する場合は、パスワードリ        | リセットリンクを送信します。               |
|                | メールの受信トレイを確認し               | してください。                      |
| 「新しいパスワード」と「C  | onfirm Password(確認用のパスワード)」 | を入力し、「パスワード変更ボタン」を押してください。   |
|                | 新しいバスワード *                  |                              |
|                | Confirm Password *          |                              |
|                | Confirm Password            |                              |
|                | パスワードを変更                    |                              |
|                |                             |                              |

以上の操作でパスワードを再設定することができます。

# memo

登録メールアドレス

ログインに必要な 情報をメモして おきましょう

パスワード

# 「ツカエルノ尼崎」掲載ルール(必ずご確認ください)

※掲載ルールは随時更新させていただきます

# 有効期限の明記と急なクーポン内容の変更について

有効期限がない場合は期限なしと記載してください。

- クーポンの内容や有効期限を変更する場合は、各店舗にてお客様のご対応をお願い致します。 理由 「前日見たクーポンが次の日来店したのに使えなくなった。(表示されない)」
  - などのトラブルがないようにお願い致します。

# クーポンページの作成は各店舗ごとに1つでお願いします

複数店舗を持っている場合は、店舗数のクーポンページを作成することは可能です。

# クーポンページのタイトルについて

クーポンページのタイトルは検索エンジンに登録されます。

タイトルを変更すると検索エンジンの検索結果と一致しない場合があります。

- そのため、タイトルの変更はあまりしないようにお願い致します。
- 例 ○店舗名 + クーポン【●●●店のクーポン】

→クーポンやサービスとしておけば、クーポン内容を変更してもタイトルは変更しなく てすみます。

× 店舗名 + クーポンの内容【●●●店の▲▲▲サービス】

→▲▲▲サービスの様に詳細をタイトルに記載するとクーポン内容を変更するとタイトル の変更が必要になります。

# 公開権限付与・公開までのスケジュールについて

クーポン情報をご登録いただいた後、公開権限をクーポン事務局より付与されてからクーポン 情報公開が可能となります。ご登録いただいたクーポン情報はクーポン事務局で内容確認後、 毎週水曜日と金曜日に公開権限付与の更新のご案内をさせていただきます。

月曜日までにはクーポン登録いただいた場合は水曜日、水曜日までにクーポン登録いただいた 場合は金曜日、に公開権限を付与させていただく予定です。(祝日の場合は翌営業日)

確認作業のため、権限付与・公開までお時間をいただくこと、また、確認内容により、上記日 程よりご連絡が遅くなる場合があることをあらかじめご容赦ください。権限付与後は各店舗様 のタイミングで公開可能となります。

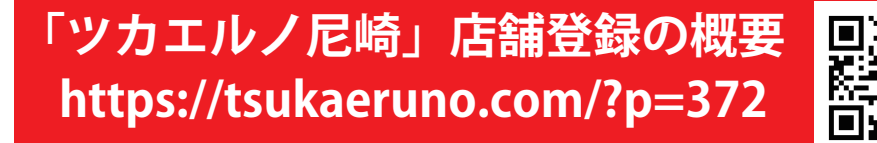

### -ポン提供事業者様向け操作方法マニュアル クー

※本冊子の無断転用・配布を禁じます

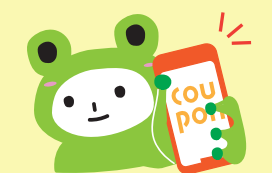

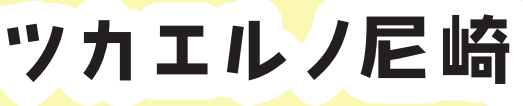

ッカエルノ尼崎 https://tsukaeruno.com

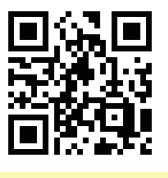

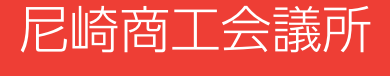

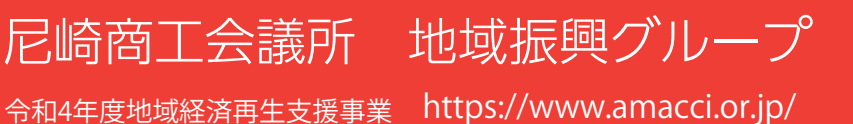

〒660-0881 尼崎市昭和通3丁目96番地 TEL 06-6411-2252